お支払方法ご登録手順

封書にて配布しているものに 変更がございます

会員様のお支払い方法のご登録、決済をお願いします。

### 【お手続きいただく前にお支払い方法をご確認ください】

- 1. 自動決済・・・初回のみ認証、2回目以降は自動支払い
  - 【方法】 ・クレジット
    - ・支払い秘書(ご利用の場合は事前にアプリ登録が必要) «支払い秘書とは» 電子マネーでの支払いアプリで口座(「ゆうちょ銀行」「三井住友銀行」 )との 連動が可能です。

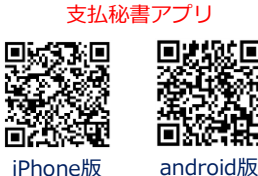

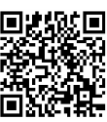

- 2. 都度決済・・・毎月の請求毎に専用の決済画面にてお支払い方法を会員様が選択
  - 【方法】 ・クレジット
    - ・支払い秘書(ご利用の場合は事前にアプリ登録が必要です) «支払い秘書とは»

電子マネーで支払いするアプリです。口座(「ゆうちょ銀行」「三井住友銀行」 )との連動が可能です。

- ・銀行ATMでの支払い (ペイジー、ネットバンキング)
- ・コンビニでの支払い ※セブンイレブンは6月中旬にご利用いただける予定です。

### 【お支払い方法のご登録とお手続き】

お支払い方法を選択の上、下記のステップに沿ってご登録お願いします。

## ステップ1

Y-Linkは下記のQRを読み込んでいただくか、 お使いのブラウザにURLを入力いただく事で表示できます。

お手続きがお済の方はご登録時のメールアドレスとパスワード、 初めてお手続きされる方はお手元の書面に記載の IDとパスワードをご入力ください。

Y-Link QRコード Y-Link URL

https://mypage.kumamoto-ymca.or.jp/

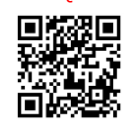

ステップ2

|                                             | 内容をご確認の上、お支払い方法を選択して次へを押してくたさい。<br>愛講者 大柿 花子 |
|---------------------------------------------|----------------------------------------------|
| ステップ 2                                      | コース キッス&シュニア [段山本館] 熊本<br>参加賞(月額) 3,000円     |
| ログインが完了しましたら、<br>お知らせに「〇月分のお支払のご案内」が表示されます。 | クラス選択 Chicks(Moa)(月)~   利用開始日 2022/07/01(金)  |
| ご案内のタイトルを選択またはタップしてください。                    | お支払い方法選択表示されません                              |
| →ステップ4へ                                     | 支払方法 ●自動決済 ○ 都度決済                            |
|                                             | 決済方法 ● クレジットカード   ○ 支払秘書 ●                   |
|                                             | 次へ 戻る トップページに戻る                              |
| <del>、テップ 3</del>                           | 内容確認                                         |
|                                             |                                              |

## ステップ3

最終確認の内容にお間違いがなければ「決済処理」を選択ください。 決済画面へ移動いたします。

**Y-link** ログイン メールアドレス: パスワード: □ ログインしたままにする Y-Link ログイン画面

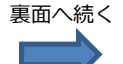

# ステップ 4

#### 1. クレジットの場合

「クレジットでのお支払い」を選択し、クレジットカード情報を入力のうえ、お支払いへ進みます。

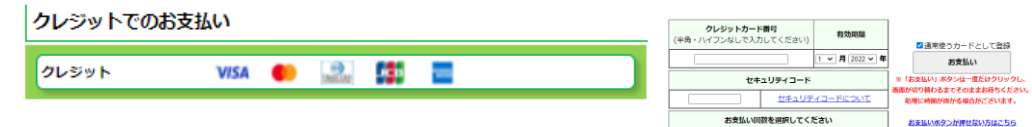

#### 2. 電子マネーアプリ(支払秘書)の場合

「電子マネーでのお支払い」を選択し、QRコードを読み取るか、事前にインストールしたアプリにて 「決済番号」「確認番号」を入力し、お支払いへ進みます、

| 雨スフォーでのおちない  | 支払秘書でお支払い | 支払秘書でお支払い      |  |
|--------------|-----------|----------------|--|
|              | オンライン決済番号 | 9487-554-069-3 |  |
|              | 確認番号      | 1948           |  |
| 支払秘書 認識 1148 |           |                |  |
|              |           |                |  |

#### 3. 銀行ATMでお支払いの場合

「銀行でのお支払い」を選択し、ATMにて3つの番号を入力のうえ、お支払いへ進みます。

銀行でのお支払い

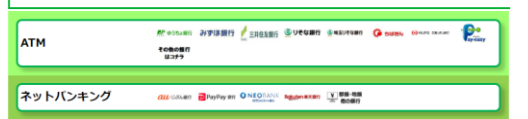

| 収納機関番号                | 58021<br>9487-554-501-8 |                   |
|-----------------------|-------------------------|-------------------|
| お客様番号                 |                         |                   |
| 確認番号                  | 1948                    |                   |
| <b>肥</b> 9354817 みずほ善 | 村丁 🏒 三井住友郎庁 🔮 リモな 副行    | 🔮 REVEREN 🍎 BISBN |
| ⊛HURS INVAN 💧 橫浜部     |                         | ₣福岡銀行 ガナハ県和政庁     |

-括払い 🗸

#### 4. コンビニでのお支払い

「コンビニでのお支払い」を選択し、コンビニ毎の支払い方法に従って、お支払いへ進みます。

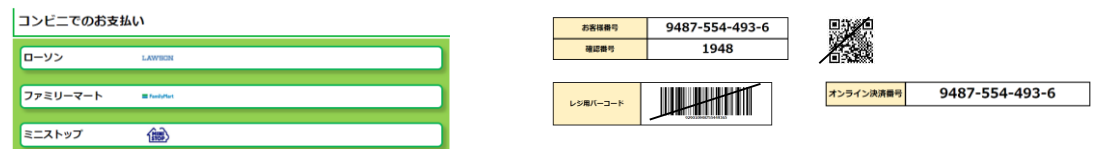

※セブンイレブンは7月中旬からご利用いただけます。

お支払い方法のご登録とお手続きは以上になります。

#### 毎月「お知らせ」欄にご請求案内および、お支払い状況をお届けいたしますのでご確認ください。